# TP 1 : shell + editeurs de texte

## 1 Premiers pas en shell

Excepté éventuellement pour le 1) ci-dessous, le but de cette partie est de réaliser toutes les opérations uniquement avec le clavier, sans utiliser la souris.

- 1) Ouvrez un un terminal
- 2) Placez-vous dans votre répertoire par défaut.
- 3) Affichez le manuel de la commande "cd".
- 4) Affichez l'ensemble des documents contenus dans ce répertoire avec la commande "ls", et placez cette liste de nom dans un nouveau fichier texte que vous nommerez "fich1".
- 5) Faites de même en utilisant l'option "-a", et placez la liste de ces noms de fichiers dans un autre fichier texte que vous nommerez "fich2".
- 6) Créez un répertoire de travail que vous nommerez comme vous le souhaitez. On le nommera ici "tp mm009" pour les besoins de l'énoncé.
- 7) Faites une copie de "fich1" que vous nommerez "fich3" et que vous placerez dans "tp\_mm009".
- 8) Déplacez sans le copier, le fichier "fich2" dans le répertoir "tp mm009".
- 9) Placez-vous à présent dans le répertoire "tp mm009".
- 10) Effacez les fichiers "fich1", "fich2" et "fich3" sans changer de répertoire courant.

### Plus de documentation sur le shell

http://www.shellunix.com/commandes.html

http://casteyde.christian.free.fr/system/linux/guide/online/c3036.html

# 2 Opérations élémentaires avec vi

Ici encore l'objectif est de réaliser l'ensemble des opérations indiquées ci-dessous sans vous servir de la souris.

- 1) Ouvrez un fichier "fich4" avec vi.
- 2) Passez en mode insertion et écrivez "Hello world" sur la première ligne et "Bonjour tout le monde" sur la deuxième ligne.
- 3) Passez en mode commande.

- 4) Enregistrez puis quittez l'éditeur vi.
- 5) Ouvrez à nouveau le fichier "fich4". Passez en mode insertion et ajouter des lignes vides au fichier afin qu'il en compte au moins une 20aine.
- 6) Effacez la deuxième ligne, copiez la première ligne (sans l'éffacer) et coller cette ligne à la 4ème ligne.
- 7) Enregistrez la nouvelle version du fichier dans un fichier intitulé "fich5".
- 8) Insérez le texte "How are you?" à la 2ème ligne. Copiez le deuxième mot de cette ligne (le mot "are") et collez-le à la 6ème ligne.
- 9) Effacez d'un seul coup le 2eme mot de la 2ème ligne (encore le "are") puis annulez cette opération.
- 10) Placez-vous à la 6ème ligne, tapez une phrase de plusieurs mot. Copiez la puis, en une seule commande, collez la d'un coup aux lignes 7,8,9.
- 11) Engistrez puis quittez.

#### Tutoriel en ligne :

Un tutoriel complet pour vim (qui est une variante répandue de vi) est disponible en ligne sur les systèmes UNIX en tapant directement la commande "vimtutor" dans le shell.

### Plus de documentation sur vi

ftp://ftp.lip6.fr/pub/linux/french/echo-linux/html/vi/vi.html http://docs.freebsd.org/44doc/usd/12.vi/paper.html http://thomer.com/vi/vi.html

### 3 Opérations élémentaires avec emacs

- 1) Ouvrez le fichier "fich4" avec emacs en gardant la main dans le shell : une fenêtre graphique emacs s'ouvre, mais elle ne vous empêche pas d'utiliser le shell.
- 2) Utilisez les flèches haut bas droite gauche pour naviguer dans le texte, puis faites de même mais en maintenant la touche Ctrl enfoncée.
- 3) Placez-vous sur une ligne et utilisez successivement les deux combinaisons Ctrl-a et Ctrl-e qui vous permettent de sauter directement au début et à la fin d'une ligne.
- 4) Tapez Ctrl-x Ctrl-f : le curseur se retrouve en bas de la fenêtre. Devant "Find file :" complétez le chemin pour indiquer le fichier "fich5", puis tapez ENTER. L'éditeur emacs se place alors dans le fichier "fich5".
- 5) Tout à la fin de "fich5", sur une nouvelle ligne, ajoutez la phrase "La vache a sauté au-dessus de la lune". Enregistrez ensuite en tapant la combinaison de touche Ctrl-x Ctrl-s.
- 6) Placez-vous tout au début de la ligne contenant le texte "La vache a sauté au dessus de la lune". Tapez Ctrl-espace puis déplacez le curseur jusqu'à la fin de la ligne, et tapez ensuite Alt-w. Vous venez de copier la ligne. Collez la sur les deux lignes suivante à l'aide de la commande Ctrl-y.
- 7) Placez-vous au début de l'une des lignes contenant le texte "La vache a sauté au

dessus de la lune". Tapez Ctrl-espace, puis déplacez le curseur à la fin de la ligne (avec la commande Ctrl-e par exemple) et tapez enfin Ctrl-w. Vous venez de couper le texte de cette ligne.

6) Placez-vous tout au début de "fich5". Recherchez toutes les occurences du mot "vache" en tapant Ctrl-s vache. Passez en revue ces différentes occurrences en appuyant plusieurs fois sur Ctrl-s.

### Tutoriel en ligne :

Un tutoriel complet pour emacs est disponible en ligne en tapant Ctrl-h t directement dans une fenêtre emacs.

### Plus de documentation sur emacs

http://www.gnu.org/software/emacs/tour/ http://mally.stanford.edu/sr/computing/emacs.html http://p.karatchentzeff.free.fr/freesoft/emacs/html/ch4.html

# 4 Hello world en C++

- 1) Créez un programme C++ qui affiche "hello world" à l'écran.
- 2) Compilez ce programme avec un terminal sans utiliser la commande make.

### Plus de documentation sur le C++

http://www.ann.jussieu.fr/courscpp/

http://casteyde.christian.free.fr/cpp/cours/

http://www.cplusplus.com/